Откройте веб-браузер и введите IP -адрес вашего устройства в адресной строке (по умолчанию 192.168.1.1), нажмите Enter.

| 4     |        |                    | a        | ~          |
|-------|--------|--------------------|----------|------------|
| Назад | Вперёд | 3 192.168.1.1/ → ▼ | Обновить | Остановить |
|       |        |                    |          |            |

Введите имя пользователя и пароль на странице авторизации, по умолчанию имя пользователя и пароль – **admin**, нажмите **OK** для входа в устройство.

| Требуется аутентифика        | ация                                                                                 |
|------------------------------|--------------------------------------------------------------------------------------|
| <b>W</b>                     | «http://192.168.1.1» запрашивает имя пользователя и пароль. Сайт сообщает: «TD-8817» |
| имя пользователя:<br>Пароль: | admin<br>•••••                                                                       |
|                              | ОК Отмена                                                                            |

Нажмите interface setup вверху.

| 🗲<br>Назад | Вперёд 🛞 192.1         | .68.1.1            |              |           | ☆ ▼ 0             | С!<br>бновить Ост | 🗙<br>гановить <u>Я</u> т Ян | ндекс      | Загрузки      | 🏫<br>Домой З | 🔛<br>Закладки 🍅 / | Ant 🤻 🚧 N/A |
|------------|------------------------|--------------------|--------------|-----------|-------------------|-------------------|-----------------------------|------------|---------------|--------------|-------------------|-------------|
|            |                        | <b>TP-LIN</b>      | K®           |           |                   |                   |                             | ADSL2+ Et  | nernet/USB Mo | dem Router   |                   |             |
|            |                        | Status             | Quic<br>Star | k Ir<br>t | iterface<br>Setup | Advanced<br>Setup | Access<br>Management        | Maintenar  | ice Status    | Help         |                   |             |
|            |                        |                    | Dev          | ice Info  | Syste             | em Log            | Statistics                  |            |               |              |                   |             |
|            |                        |                    |              |           |                   |                   |                             |            |               |              |                   | <u>^</u>    |
|            |                        | Device Information |              | E in      |                   | 7.0.0 Puild       | 420500 B-L 22002            |            |               |              |                   |             |
|            |                        |                    |              |           | MAC Addres        | s : 64:70:02:d    | 9:3f:3d                     |            |               |              |                   |             |
|            |                        | LAN                |              |           | IR Addres         | . 192 189 1       | 1                           |            |               |              |                   |             |
|            |                        |                    |              |           | Subnet Mas        | k : 255.255.25    | 55.0                        |            |               |              |                   | =           |
|            |                        |                    |              |           | DHCP Serve        | er : Enabled      |                             |            |               |              |                   |             |
|            |                        | WAN                |              |           |                   |                   |                             | -          | ·             |              |                   |             |
|            |                        |                    | PVC          | VPI/VCI   | IP Address        | Subne             | t GateWay                   | DNS Server | Encapsulation | Status       |                   |             |
|            |                        |                    | PVC0         | 1/32      | N/A               | N/A               | N/A                         | N/A        | Bridge        | Down         |                   |             |
|            |                        |                    | PVC1         | 0/33      | N/A               | N/A               | N/A                         | N/A        | Bridge        | Down         |                   |             |
|            |                        |                    | PVC2         | 0/35      | N/A               | N/A               | N/A                         | N/A        | Bridge        | Down         |                   |             |
|            |                        |                    | PVC3         | 0/100     | N/A               | N/A               | N/A                         | N/A        | Bridge        | Down         |                   |             |
|            |                        |                    | PVC4         | 8/35      | N/A               | N/A               | N/A                         | N/A        | Bridge        | Down         |                   |             |
|            |                        |                    | PVC5         | 8/48      | N/A               | N/A               | N/A                         | N/A        | Bridge        | Down         |                   |             |
|            |                        |                    | PVC6         | 0/38      | N/A               | N/A               | N/A                         | N/A        | Bridge        | Down         |                   |             |
| Ожидани    | е ответа от 192.168.1. | ADSL               | A            | DSL Fin   | mware Versio      | n : FwVer:3.18    | .1.0_TC3087 HwVer:          | T14.F7_9.0 |               |              |                   | -           |

С рvc0 переключаем pvc1 (VPI0/VCI33)

|               |                                                 |                                                  | ADSL2+ Etherne | et/USB Modem Route |
|---------------|-------------------------------------------------|--------------------------------------------------|----------------|--------------------|
| Interface     | Quick Interface<br>Start Setup                  | Advanced Access<br>Setup Management              | Maintenance    | Status Hel         |
|               | Internet LAN                                    |                                                  |                |                    |
|               | Virtual Circuit :<br>Status :<br>VPI :<br>VCI : | PVC1 ▼         PVCs Summary <ul></ul>            |                |                    |
| QoS           | ATM Oas -                                       |                                                  |                |                    |
|               | PCR :<br>SCR :<br>MBS :                         | 0 cells/second<br>0 cells/second<br>0 cells      |                |                    |
| Encapsulation | ISP :                                           | Dynamic IP Address Static IP Address PPPoA/PPPoE |                |                    |
| Bridge Mode   |                                                 | Bridge Mode                                      |                |                    |
| bridge wode   | Encapsulation :                                 | 1483 Bridged IP LLC 🗸                            |                |                    |
|               |                                                 | SAVE DELETE                                      |                |                    |

## Настройка Bridge

Encapsulation ставим bridge Mode и нажимаем save

Закрываем окно и переходим к настройке сетевой карты.

## Настройка Static (Роутером)

Encapsulation ставим static ip address.

|           | ISP : O Dynamic IP Address<br>Static IP Address<br>PPPoA/PPPoE<br>Bridge Mode                                                                                                    |  |  |  |  |  |  |
|-----------|----------------------------------------------------------------------------------------------------|--|--|--|--|--|--|
| Static IP |                                                                                                    |  |  |  |  |  |  |
|           | Encapsulation : 1483 Bridged IP LLC<br>Static IP Address : 0.0.0<br>IP Subnet Mask : 0.0.0<br>Gateway : 0.0.0<br>Bridge Interface : Activated Deactivated<br>NAT : Enable<br>Default Route : Yes No<br>TCP MTU Option : TCP MTU(default:1500) 1500 bytes<br>Dynamic Route : RIP2-B V Direction : Both V<br>Multicast : Disabled V |  |  |  |  |  |  |
|           | SAVE                                                                                                    |  |  |  |  |  |  |

В столбцах прописываем ip адрес,маску,шлюз из договора и нажимаем save далее переходим в вкладку LAN.

| Interface   | Quick<br>Start | Interface<br>Setup | Advanced<br>Setup | Access<br>Management | Maintenance          | Status           | Help |
|-------------|----------------|--------------------|-------------------|----------------------|----------------------|------------------|------|
|             | Interne        | t LAN              |                   |                      |                      |                  |      |
|             |                | IGMP Snoop         | Disabled          | Enabled              |                      |                  |      |
| DHCP        |                |                    |                   |                      |                      |                  |      |
| DHCP Server |                | DHCP               | : O Disabled O    | Enabled CRelay       |                      |                  |      |
|             | Start          | ing IP Address     | : 192.168.1.100   |                      |                      |                  |      |
|             |                | IP Pool Count      | : 101             |                      |                      |                  |      |
|             |                | Lease Time         | : 259200 seco     | onds (0 sets to defa | ult value of 259200) | l.               |      |
|             | I              | Physical Ports     | : 1               |                      |                      |                  |      |
| DHCP Table  |                |                    |                   |                      |                      |                  |      |
|             | Hos            | tname              | IP Address        | MAC Addre            | ess Stat             | us Expire Time   |      |
|             |                | 19                 | 2.168.1.101 🖕     | Manual Config        | ▼ Static             | •                |      |
|             | knight         | devilcom           | 192.168.1.100     | 00:24:54:44:         | F3:99 Aut            | o 2days, 23:35:3 | 36   |
| DNS         |                |                    |                   |                      |                      |                  |      |
|             | Dim            | DNS Relay          | : Use User Disco  | overed DNS Server C  | Dnly 🚽               |                  |      |
|             | Frimar         | y DNS Server       | 212.40.2.0        | _                    |                      |                  |      |
|             | secondar       | y Divo berver      | 212.40.0.3        | _                    |                      |                  |      |
|             |                |                    | SAVE CA           | NCEL                 |                      |                  |      |

Прописываем DNS как указано на картинке и нажимаем save.

## Настройка Wi-fi

|              | Интернет Локальна<br>сеть                 | Беспроводная<br>сеть            |
|--------------|-------------------------------------------|---------------------------------|
|              | Виртуальный канал :                       | РVC1 🔪 Краткая информация о РVC |
|              | Состояние                                 | 🖲 Включено 🔘 Выключено          |
|              | VPI :                                     | 0 (диапазон: 0~255)             |
|              | VCI                                       | 33 (диапазон: 1~85535)          |
| QoS          |                                           |                                 |
|              | ATM QoS :                                 | UBR 🚽                           |
|              | передачи)                                 | 0 ячеек/с                       |
|              | SCR (поддерживаемая<br>скорость передачи) | 0 ячеек/с                       |
|              | MBS (максимальный размер<br>пакета)       | 0 ячейки                        |
| Инкапсуляция |                                           |                                 |
|              | Поставщик Интернет-услуг                  | Динамический IP-адрес           |
|              |                                           | Статический IP-адрес            |
|              |                                           | PPPoA/PPPoE                     |
|              |                                           | Режим "мост"                    |
| Режим "мост" |                                           |                                 |
|              | Инкапсуляция                              | 1483 Bridged IP LLC             |

Нажмите на вкладку wireless (беспроводная сеть).

| Настроики WPS | сеть                   | СЕТЬ                             |                             |
|---------------|------------------------|----------------------------------|-----------------------------|
|               | Coctonnie WPS :        | Не настроено                     |                             |
|               | Pежим WPS :            | PIN-код  РВС (настройка нажатие) | и кнопки)                   |
|               |                        | Запустить WPS                    |                             |
|               | Coctoяние WPS :        | Idle                             |                             |
|               |                        | Восстановить исходные настройки  |                             |
|               | SSID :                 | название сети                    |                             |
|               | Тип аутентификации :   | WPA2-PSK                         |                             |
| WPA2-PSK      |                        |                                  |                             |
|               | Шифрование :           | TKIP/AES 🚽                       |                             |
|               | Совместно используемый | Пароль wi-fi                     | (8~63 символов ASCII или 64 |
|               | ключ                   | шестрадцатеричных числа)         |                             |
| Настройки WDS |                        |                                  |                             |
|               | Peжим WDS :            | Включено 🖲 Выключено             |                             |
|               | Тип шифрования WDS :   | TKIP 🚽                           |                             |
|               | Ключ WDS :             |                                  | (8~63 символов ASCII или 64 |
|               |                        | шестрадцатеричных числа)         |                             |
|               | MAC-adpec #1 :         | 00:00:00:00:00                   |                             |
|               | MAC-adpec #2 :         | 00:00:00:00:00                   |                             |
|               | MAC-adpec #3 :         | 00:00:00:00:00:00                |                             |
|               | MAC-adpec #4 :         | 00:00:00:00:00:00                |                             |

Здесь прописываем ssid название вашего wi-fi.

Далее ставим тип шифрования WPA2-PSK.

Далее прописываем пароль для и нажимаем save.